## OHF Screening Submission Process – Returning Coach or Official already with Spordle/HCR account.

Step 1: Go to link in the HCR to begin the submission and retrieve your HCR number. The link can be found on the OHF website and is here: <u>https://page.spordle.com/ohf/participant/1eec69eb-0696-636e-9245-062a1ab93798</u>

| Home                             | Organizations Tourn                                                                                                    | aments Clinics Conta                                                                                                    | ct                                                                        |                                                    |
|----------------------------------|----------------------------------------------------------------------------------------------------|----------------------------------------------------------------------------------------------------|---------------------------------------------------------------------------|----------------------------------------------------|
|                                  | Jouvo                                                                                                    | Private. Safe.<br>Secure.                                                                                                    | 3 simple steps to a suite of online security apps.                        |                                                    |
| OHF Sc                           | reening Submissi                                                                                                    | ion Portal                                                                                                    |                                                                           | OHF Screening Submission Portal                    |
| Registra<br>No registra<br>Items | ation<br>tion fee available.                                                                                                  |                                                                                                    |                                                                           | Start date<br>2024-02-08<br>End date<br>2024-02-27 |
| Items                            | Item info                                                                                                    |                                                                                                    | Price                                                                     | Register now                                       |
|                                  | OHF Screening Polic<br>Please use this to begin the pr<br>declaration. You will retrieve y<br>registration. Rostering will be | <b>y</b><br>rocess to submit your Vulnerable Sector<br>our HCR number and link to submit your<br>restricted to ONLY those that have com | Free<br>Check (VSC) and/or<br>documents after<br>pleted their appropriate |                                                    |

Step 2: On the HCR 'OHF Screening Submission Portal' click 'Register Now'

Step 3: Select the participant from your Spordle Account and click 'register now'.

| Participant Registration                         | × |
|--------------------------------------------------|---|
| Select the participant from your Spordle Account |   |
| Z ZACK MILLINGTON (31 y/o)<br># 1500000585600    |   |
| Add a player                                     |   |
| Problem with your registration? Contact us       |   |

Step 4: A page will come up with your selected profile and the option to Add a new contact. There is no need to add a contact for this registration, so click Next again.

| Member contacts                                                           | ×    |
|---------------------------------------------------------------------------|------|
| Z ZACK MILLINGTON (31 y/o)<br>Member # 1500000585600                      |      |
| Member contacts                                                           |      |
| + Add a new contact                                                       |      |
| ① You can fully manage your member contacts from your Spordle MyAccount ! |      |
| Previous                                                                  | Next |
| Problem with your registration? Contact us                                |      |

Step 5: Select 'Skip the registration selection' and click Next again.

| Registration Options                                 | ×    |
|------------------------------------------------------|------|
| Z ZACK MILLINGTON (31 y/o)<br>Member # 1500000585600 |      |
| • Skip the registration selection                    |      |
| Previous                                             | Next |
| Problem with your registration? Contact us           |      |

Step 6: Add one (1) item of the OHF Screening Policy and click Next again. You will not be able to click next until one (1) item is added.

| Items Selection |                                                      | ×    |
|-----------------|------------------------------------------------------|------|
|                 | Z ZACK MILLINGTON (31 y/o)<br>Member # 1500000585600 |      |
| Opt             | ional Items                                          |      |
| Ľ               | OHF Screening Policy Price: Free - 01+               |      |
|                 | Selected Items (1) \$0.00                            |      |
| Previous        |                                                      | Next |
|                 | Problem with your registration? Contact us           |      |

## Step 7: Click 'Proceed to check out'

| 13510111 Of tal        |                                                 | _ |
|------------------------|-------------------------------------------------|---|
| Register a participant |                                                 | × |
|                        | Would you like to register another participant? |   |
|                        | Register another participant                    |   |
|                        | Proceed to check out $\rightarrow$              |   |
| Previous               |                                                 |   |
|                        | Problem with your registration? Contact us      |   |
|                        |                                                 |   |

Step 8: This will show your order summary. There is no fee to submit your screening. Click Next again.

| Registration summary                                                                  | ×      |
|---------------------------------------------------------------------------------------|--------|
| Order summary                                                                         |        |
| Registration for ZACK MILLINGTON   Edit this member's registration Remove this member |        |
| Other items                                                                           |        |
| OHF Screening Policy<br>Remove                                                        | \$0.00 |
| Total price                                                                           | \$0.00 |
| Register another participant                                                          | Next   |
| Problem with your registration? Contact us                                            |        |

Step 9: Accept the terms and conditions. The terms and conditions show the OHF Privacy Policy.

| Payment Terms and Conditions                                                                                                    | × |  |  |
|----------------------------------------------------------------------------------------------------|---|--|--|
| Payment Terms and Conditions                                                                                                    |   |  |  |
| The Ontario Hockey Federation is committed to respecting and protecting the privacy of<br>our Member Partners, their Associations, individual members, their families and our<br>employees. The information collected on this form will be used for the sole purpose of<br>administering the Rules, Regulations and By Laws of the OHF and/or for the purpose of<br>registering the individual in the program for which they have enrolled and may be used<br>to provide them with the information necessary for participation. | : |  |  |
| I have read and accept the terms and conditions *                                                                                                    |   |  |  |
| Previous                                                                                                    | t |  |  |
| Problem with your registration? Contact us                                                                                                    |   |  |  |

Step 10: A registration confirmation and message will appear on the screen. Please follow the directions on where to retrieve your HCR number and where to submit the documents for your screening.

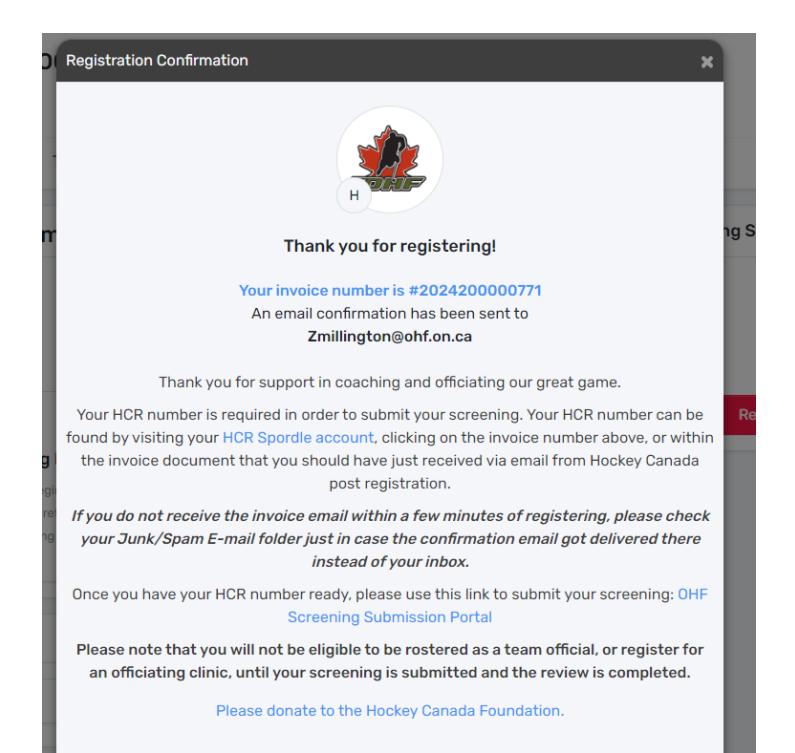

Problem with your registration? Contact us